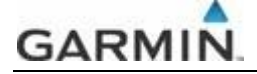

## PROCEDURA CARICAMENTO DATI SU PLOTTER

- scaricate il file compresso dal sito web e decomprimerlo in una cartella qualsiasi del vostro hard disk. Il file compresso contiene una cartella chiamata "Garmin", che a sua volta contiene un file "UserData.xml" ed una cartella chiamata "UserData". Nella cartella "UserData" è memorizzato il contenuto per il vostro Plotter Garmin. ATTENZIONE: non rinominate o aprite i file e le cartelle presenti nel file compresso, potreste corrompere irrimediabilmente il contenuto
- collegate un comune lettore di schede SD al vostro PC (alcuni PC hanno un lettore di schede incorporato: in questo caso ovviamente non è necessario un lettore esterno) ed inserite nel lettore una scheda SD da almeno 64 o 128 Mbyte
- formattate la scheda SD (click destro sull'icona della scheda -> Formatta) accettando le impostazioni predefinite. Per una maggiore rapidità di esecuzione, spuntate la casella "Formattazione veloce" nella finestra delle opzioni di formattazione, quindi cliccate su "Avvia" per iniziare la formattazione
- 4. terminata la formattazione, copiate la cartella "Garmin" che avete estratto dal file compresso al punto 1 nella scheda SD
- 5. estraete la scheda dal lettore cliccando sull'icona "Rimozione sicura dell'hardware" in basso a destra del vostro schermo
- una volta in barca, accendete il vostro Plotter Garmin, quindi estraete un'eventuale scheda BlueChart (se presente) ed inserite la vostra scheda SD contenente i dati nell'apposita fessura

## 7. per i Plotter a tasti:

- a. premete il tasto "HOME"
- b. scorrete il menu che appare fino alla voce "Informazioni"
- c. selezionate quindi "Dati utente" e premete il tasto "Select"
- d. selezionate quindi la voce "Trasferimento dati" e premete "Select"
- e. selezionate "Scheda" e premete "Select"
- f. selezionate "Unisci da scheda" e premete "Select"

**ATTENZIONE:** la procedura sopra riportata potrebbe variare leggermente a seconda del modello di Plotter Garmin da voi posseduto. **NON selezionate la voce "Sostituisci dalla cartuccia"** in quanto verrebbero cancellati tutti i vostri dati presenti nella memoria del Plotter Garmin, che verrebbero sostituiti da quelli della scheda.

## 8. per i Plotter touch-screen:

- a. toccate l'icona "Principale" in alto a sinistra dello schermo
- b. toccate nel menu che appare la voce "Informazioni"
- c. selezionate quindi "Dati utente"
- d. selezionate quindi la voce "Trasferimento dati"
- e. selezionate "Scheda"
- f. selezionate "Unisci da scheda"

**ATTENZIONE:** la procedura sopra riportata potrebbe variare leggermente a seconda del modello di Plotter Garmin da voi posseduto. **NON selezionate la voce "Sostituisci dalla cartuccia"** in quanto verrebbero cancellati tutti i vostri dati presenti nella memoria del Plotter Garmin, che verrebbero sostituiti da quelli della scheda.

9. il trasferimento dei dati è ora effettuato, e potrete rimuovere la scheda SD dall'apposita fessura, eventualmente reinserendo la scheda con la cartografia BluChart

## **BUONA NAVIGAZIONE CON GARMIN!**